## 如何群組寄信

一、首先先登入<u>http://ems.tcust.edu.tw</u>, 並點選(1)在點擊聯絡人

| Google                             | (1)            | =>   |         |
|------------------------------------|----------------|------|---------|
| 郵件 ▼                               |                |      |         |
| <b>#\$</b>                         | 9              | M    |         |
| 收件匣 (45) □☆                        | Google 帳戶      | 郵件   | 雲端硬碟    |
| 已加星號 □☆:                           |                |      |         |
| 分Ⅲ御び<br>草稿<br>□ ☆                  | <b>三</b><br>→佐 | 出りま  | 領索部     |
|                                    |                |      | IBJTK   |
| s10443010 → + □ ☆                  | 31             | @    | Ş       |
|                                    | 日暦             | Chat | Meet    |
|                                    | (2)            |      | A       |
|                                    | (2)            |      | 聯絡人     |
|                                    |                |      |         |
|                                    |                | 更多   |         |
| 二、點選「新增群組」                         |                |      |         |
| Google                             |                |      | III 🚺 🚺 |
| 您在通訊錄內的電話號碼預設國家地區為台灣。 接受 變更預設國家/地區 |                |      |         |
| 通訊錄                                |                |      | _‡.     |
| 新曾联络人                              |                |      |         |
|                                    |                |      |         |
| ▼ 按印稿题人                            |                |      |         |
| 已加星號                               |                |      |         |
| 常用聯絡人 (2)                          |                |      |         |
|                                    |                |      |         |

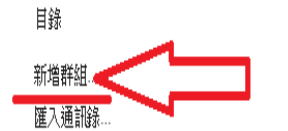

三、此範例為新增電算中心群組

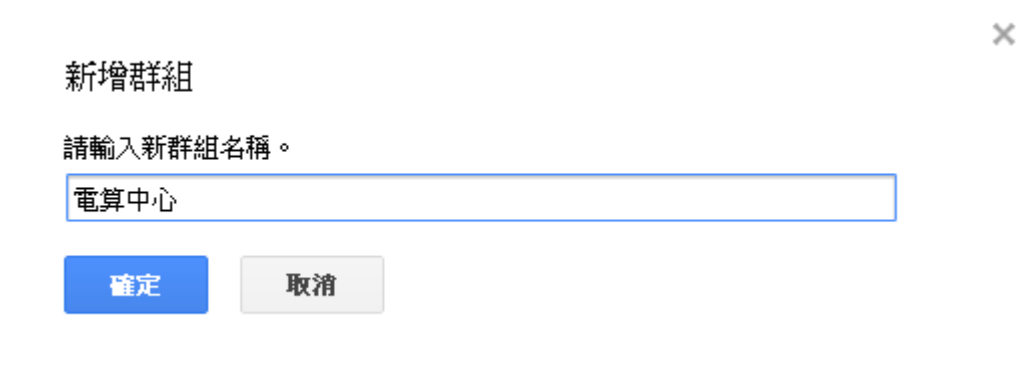

## 四、點選「目錄」,右側即出現所有「公共通訊錄」

| 捜尋 圏片 郵件 文f<br>Google | 牛 日暦 協作平台 通訊錄 更多                      | \$ w                    |
|-----------------------|---------------------------------------|-------------------------|
| 通訊錄                   | □ ▼ 新增至我的聯絡人                          | 更多▼                     |
| 新贈聯絡人                 | I I I I I I I I I I I I I I I I I I I | iscet00@ems.tccn.edu.tw |
| 我的聯絡人                 | 当西文 iscsm00                           | iscsm00@ems.tccn.edu.tw |
| 電算中心                  | ☐ 徐樱寬 iscsd11                         | iscsd11@ems.tccn.edu.tw |
| 常用聯絡人                 | ──杜信志 isc00                           | isc00@ems.tccn.edu.tw   |
| 其他聯絡人 (1)             | 林信漳 iscsd00                           | iscsd00@ems.tccn.edu.tw |
| <b>目錄</b><br>新增群組     | · 賴愛媚 isc11                           | isc11@ems.tccn.edu.tw   |
| 匯入通訊錄                 | · 賴愛媚 iscet11                         | iscet11@ems.tccn.edu.tw |
|                       | <b>邱筠</b> iscsd13                     | iscsd13@ems.tccn.edu.tw |
|                       | <b>陳基欣</b> iscsd12                    | iscsd12@ems.tccn.edu.tw |
|                       | 陳駿閏 hyman                             | hyman@ems.tccn.edu.tw   |
|                       | 陳鵔聞 iscsm11                           | iscsm11@ems.tccn.edu.tw |

五、勾選要加入群組的人員,再點選群組圖示 … ,點選要加入的群組。

| Google    |               | ٩                       |
|-----------|---------------|-------------------------|
| 通訊錄       | - ▼ 新岩至我      | 2.<br>的臀貉人              |
| 新增聯絡人     | ☑ 呂家誡 iscet00 | 3 □ 我的聯絡人               |
| 我的聯絡人     | ✓ 呂西文 iscsm00 | 電算中心                    |
| 電算中心      | ✓ 徐樱寬 iscsd11 | 建立新群組                   |
| 常用聯絡人     | ✓ 杜信志 isc00   | isc00@ems.tccn.edu.tw   |
| 其他聯絡人 (1) | ☑ 林信漳 iscsd00 | iscsd00@ems.tccn.edu.tw |
| 目錄 新增群組   | 相愛 jisc11     | isc11@ems.tccn.edu.tw   |
| 匯入通訊錄     | ✓ 賴愛姍 iscet11 | iscet11@ems.tccn.edu.tw |
|           | ☑ 邱筠 iscsd13  | iscsd13@ems.tccn.edu.tw |
|           | ☑ 陳慧欣 iscsd12 | iscsd12@ems.tccn.edu.tw |
|           | 🗌 陳駿閏 hyman   | hyman@ems.tccn.edu.tw   |
|           | ☑ 陳駿閣 iscsm11 | iscsm11@ems.tccn.edu.tw |

六、完成新增

9 位聯絡人已加到「電算中心」。 道原

七、點選「撰寫」

## Google

郵件▼

| 撰寫                  |
|---------------------|
| 收件匣 (53)            |
| 已加星號                |
| 重要郵件                |
| 寄件備份                |
| 草稿 (1)              |
| webmail inbox (184) |
| 更多▼                 |

八、點選「收件者」, 再選取下拉選單中的群組

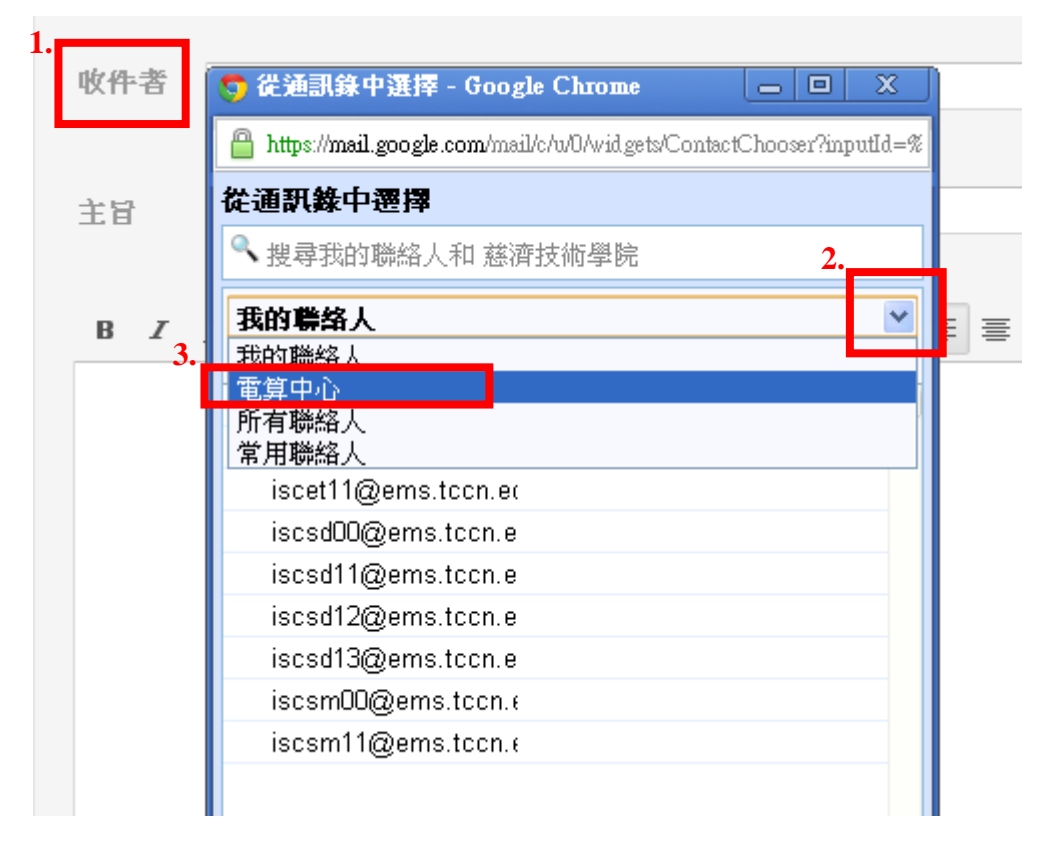

## 九、點選「全部」,在按「完成」,即可將欲發送此群組所有人選取

| 🐬 従通訊錄中選擇 - Google Chro               | me 👝               |               |
|---------------------------------------|--------------------|---------------|
| https://mail.google.com/mail/c/u/0/wi | d gets/ContactChoo | ser?inputId=% |
| 從通訊錄中選擇                               |                    |               |
| 🥄 搜尋我的聯絡人和 慈濟技術學                      | 院                  |               |
| <b>舌</b> 質 中 心                        |                    | *             |
| · · · · · · · · · · · · · · · · · · · |                    |               |
| ✓ isc00@ems.tccn.edu                  |                    |               |
| 🛷 iscet00@ems.tccn.e                  |                    |               |
| 🖋 iscet11@ems.tccn.e                  |                    |               |
| ✓ iscsd00@ems.tccn.€                  |                    |               |
| ✓ iscsd11@ems.tccn.€                  |                    |               |
| ✓ Iscsd12@ems.tccn.€                  |                    |               |
| ✓ iscsm0@ems.tccn.                    |                    |               |
| ✓ iscsm11@ems.tccn.                   |                    |               |
|                                       |                    |               |
|                                       |                    |               |
|                                       |                    |               |
|                                       |                    |               |
|                                       |                    |               |
|                                       |                    | ~             |
| 收件者: (9)                              | ћ                  | 存爲群組          |
| isc00@ems.tccn.edu.tw iscet00@        | @ems.tccn.edu.tv   | N A           |
| iscet11@ems.tccn.edu.tw iscsd0        | 0@ems.tccn.ed      | u.tw          |
|                                       | 取                  | 消 <b>完成</b>   |

十、收件者即有全部欲發送的 Email

收件者 isc00@ems.tccn.edu.tw, iscet00@ems.tccn.edu.tw, iscet11@ems.tccn.edu.tw, iscsd00@ems.tccn.edu.tw, iscsd11@ems.tccn.edu.tw, iscsd12@ems.tccn.edu.tw, iscsd13@ems.tccn.edu.tw, iscsm00@ems.tccn.edu.tw, iscsm11@ems.tccn.edu.tw

新增副本 新增密件副本